# 1.「受診者情報」の登録(初回ログイン前のみ)

#### 1 https://kensin.lifli.jp/ymm fuji/

上記URLから、従業員向けの「職員人間ドッグ」、健保組合員の被扶養配偶者・特退/ 任継被保険者の方向けの「人間ドッグ」の予約ページにアクセスします。 そのうえで、初回利用時は「受診者情報」を登録します。

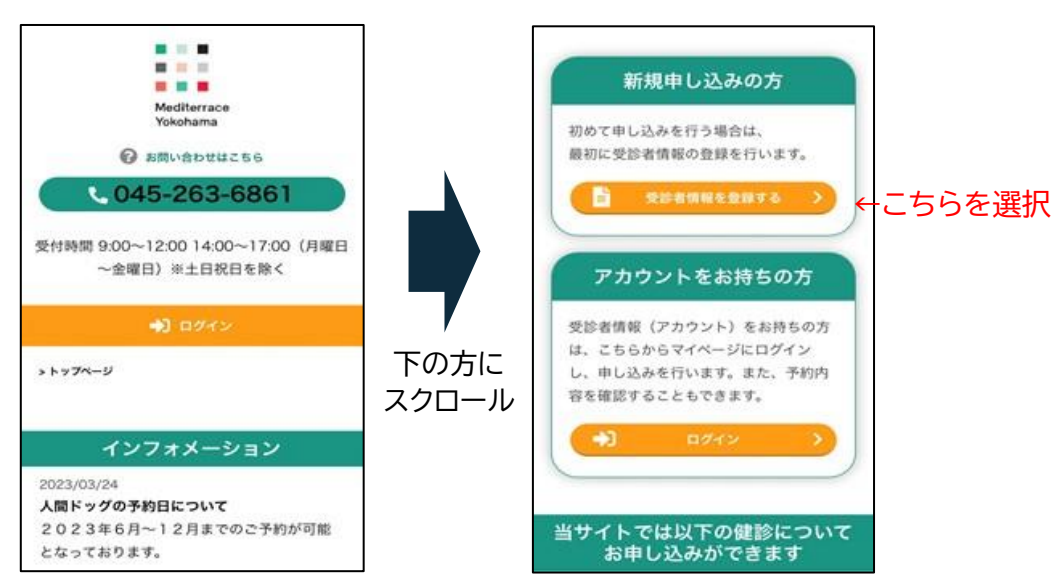

[スマートフォンからアクセスした場合]

### [パソコンからアクセスした場合]

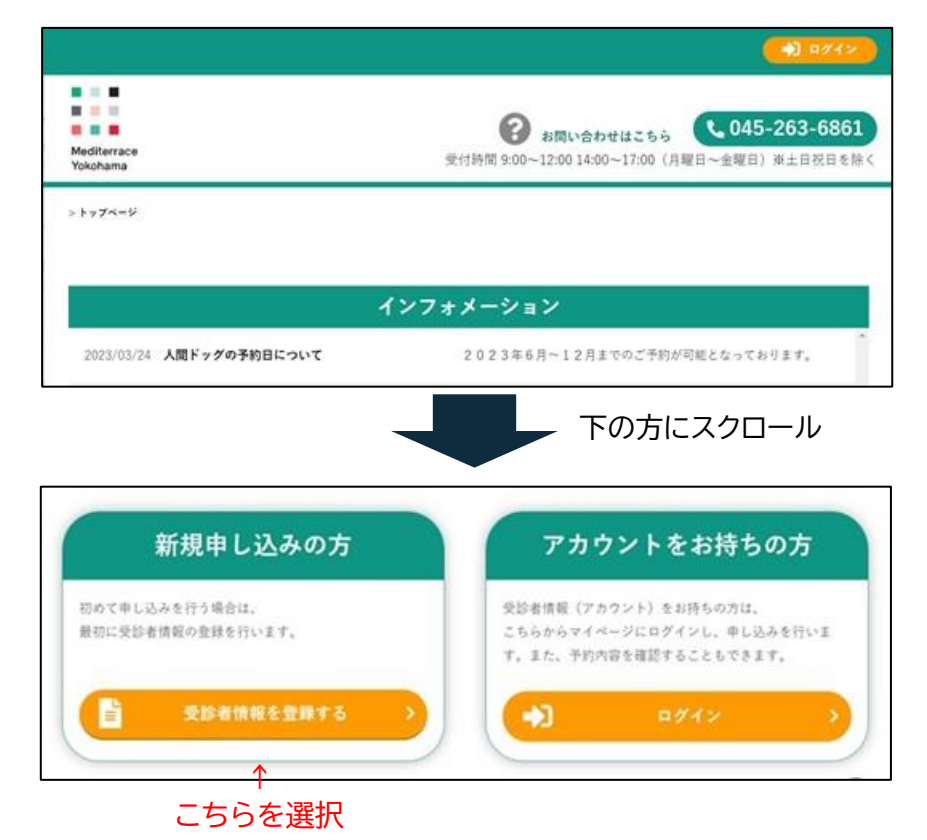

- ② メールアドレス入力の画面に移りますので、メールアドレスを入力して「送信」ボタンを 押してください。
  - ※ 富士フイルムグループ従業員の方は、「@fujifilm.com」ドメインの会社メールアドレスを 必ず入力してください。(個人メールアドレスは入力しないでください。)

| 1 メールアドレス入力                                     | 2 受診者情報入力 3 受診者情報確認 4 受診者登録完                 |
|-------------------------------------------------|----------------------------------------------|
| TEP①メールアド                                       | レス入力                                         |
| ールアドレスを入力して下さ<br>緑葉内のメールが送信されま                  | υ <sub>α</sub> .<br>Φ.                       |
| 下記のメールアドレスからメ<br>ールのフィルタ機能を用いて<br>らかじめこのメールアドレス | ールが送信されますので、<br>いる場合は、<br>からのメール受信を許可してください。 |
| 『元メールアドレス:icc©li                                | Nijp                                         |
| メールアドレス                                         | aaaaa@fujifilm.com                           |
|                                                 |                                              |
|                                                 | 〈戻る送信〉                                       |

③ 登録したメールアドレスに、案内メールが送信された表示になります。

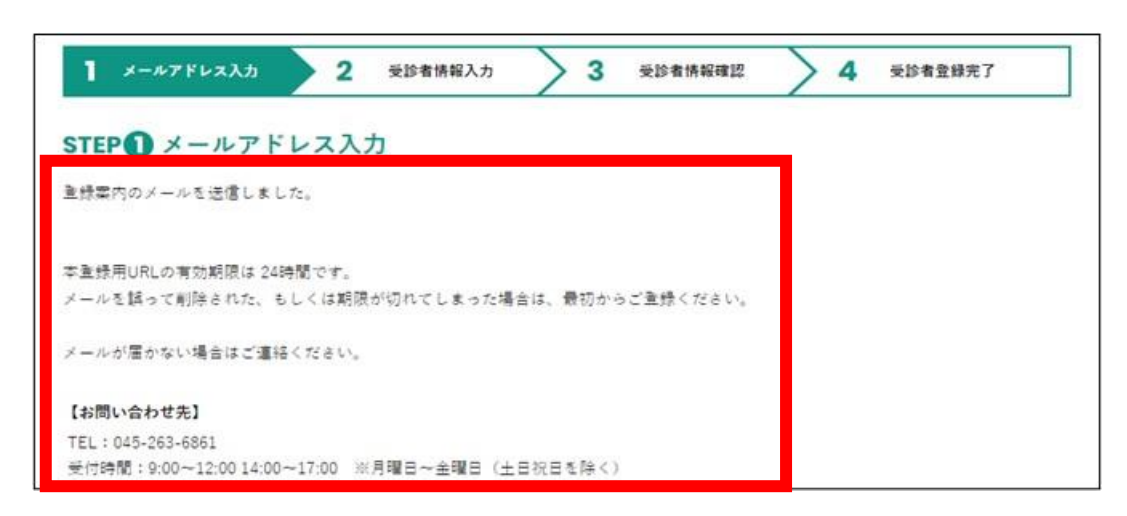

④ 登録したメールアドレス宛てに届いた新規メールにあるURLにアクセスします。

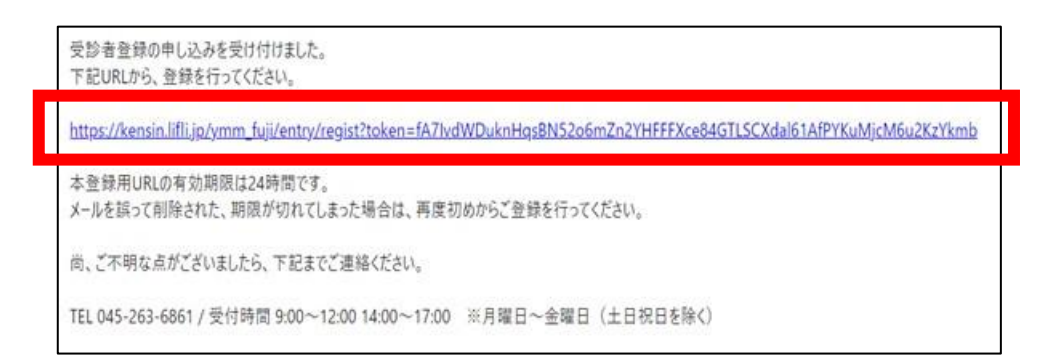

⑤ 個人情報の取り扱いに関するお知らせが表示されます。内容ご確認のうえ、「個人情報の取り扱いに同意する」にチェックを入れて、「次へ」のボタンを押してください。

|              | 個人情報の取り                              | り扱いに関す                 | るお知らせを                    | ご確認ください              | ۰.                 |
|--------------|--------------------------------------|------------------------|---------------------------|----------------------|--------------------|
| 目院は、<br>ダンス」 | 「個人情報の保護に関する法律」及<br>に基づき、受診者の皆様方の個人情 | び同法に基づく「旧<br>報を医療・抽診サー | 【庫・介護関係事業者<br>• ビス提供のために取 | における個人情報の運<br>り扱います。 | <b>りな取り扱いのためのガ</b> |
| 五人情報         | その取り扱いに同意する                          |                        |                           |                      |                    |

⑥ 画面表記に従って、氏名や生年月日などを入力し、最後に「次へ」を押してください。

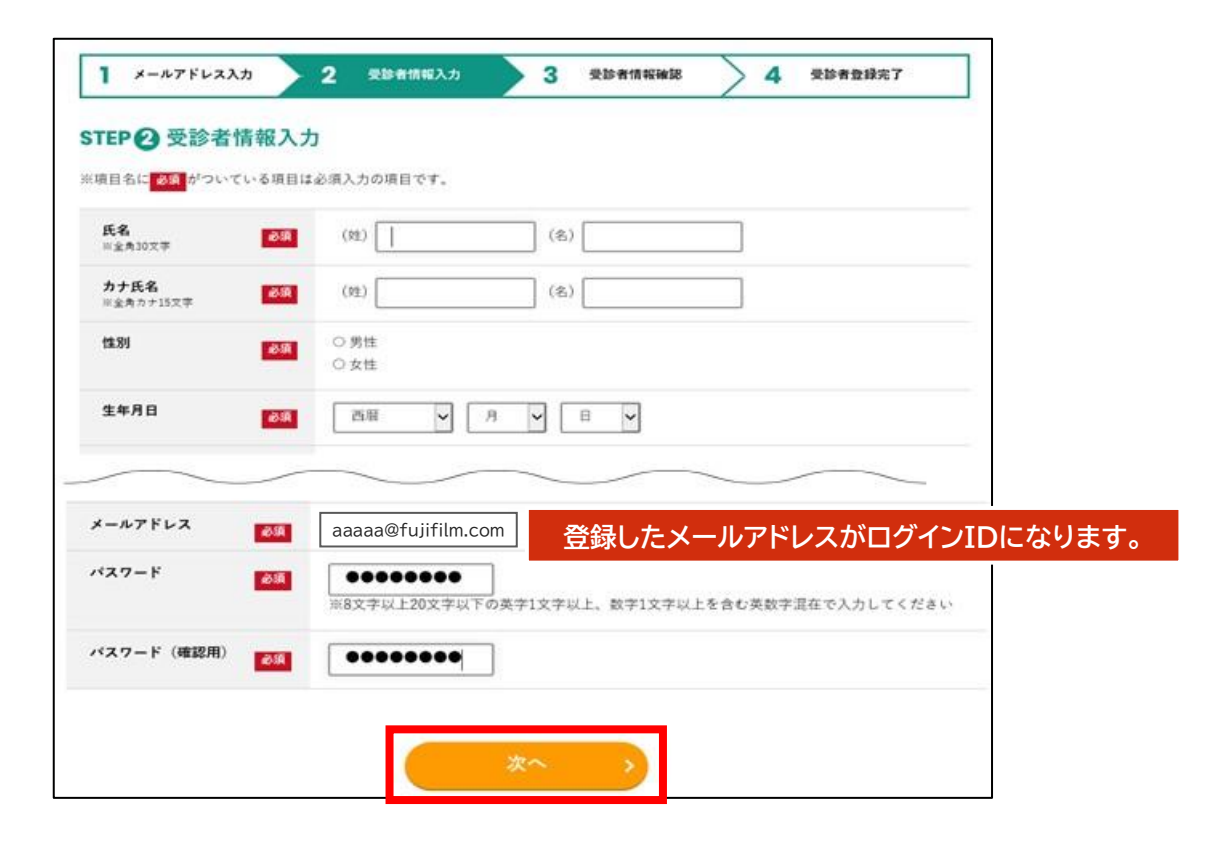

⑦ 入力した情報を確認し、「登録」を押してください。

| 下の内容で登録を行いま                | ( <b>7</b> .                               |
|----------------------------|--------------------------------------------|
| 容をご確認の上、修正が<br>更がある場合は「戻る」 | なければ「登録」ポタンを押してください。<br>ポタンを押して、入力画面に戻ります。 |
| 氏名<br>川全角                  | 山田太郎                                       |
| <b>カナ氏名</b><br>※全角カナ       | <b>20</b> 月 ヤマダ タロウ                        |
| 性別                         | 多項 男性                                      |
| 生年月日                       | 1994年1月15日                                 |
|                            |                                            |
| メールアドレス                    | aaaaa@fujifilm.com                         |
| パスワード                      | <b>6</b> ( <b>1</b> )                      |

⑧ 受診者登録が完了しました。予約をする方はログインを押してください。
 (⑦までの手順で登録したメールアドレス、パスワードでログインできます。)

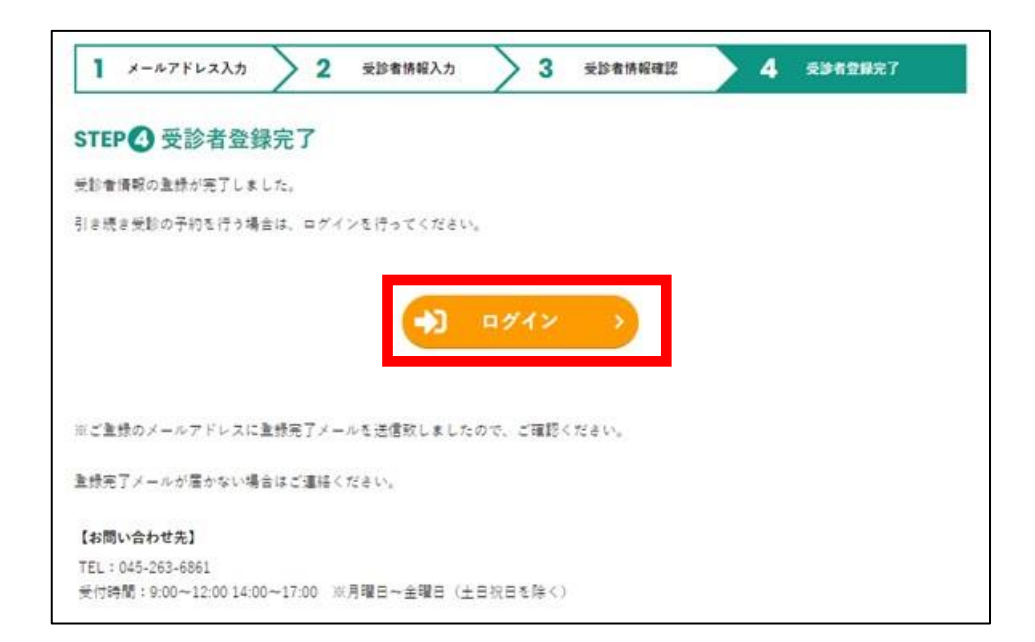

# 2.受診日時を予約する(受診者情報登録後の利用)

### 1 https://kensin.lifli.jp/ymm\_fuji/login

ログインID・パスワードは、初回利用時に受診者情報として登録したものを入力し、 「ログイン」を押してください。

|                                           | ログイン         |   |
|-------------------------------------------|--------------|---|
| ログインID                                    | fuiifilm com |   |
| daada@                                    |              | - |
| $\bullet \bullet \bullet \bullet \bullet$ |              | ۲ |
| <b>→</b>                                  | ログイン         | > |
|                                           |              |   |
|                                           | 初めて受診される方    | > |
|                                           |              |   |

②「予約申込」を押してください。

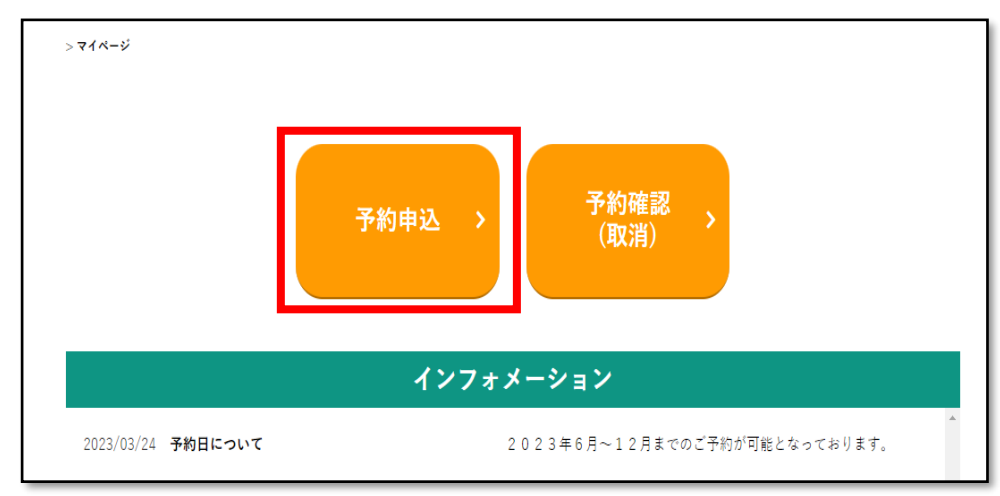

#### ③ 健診種類選択画面に移ります。

✓ご自身の条件に合った、健診種類を選択してください。

| コース名        | コース内容                                                                               |
|-------------|-------------------------------------------------------------------------------------|
| ①職域人間ドック    | 40 歳以上の富士フイルムグループ従業員で、                                                              |
| (男性 50 歳以上) | 「50 代以上の男性」および、「今年度中に 50 歳になる男性」が対象です。                                              |
|             | ※ 「富士フイルムグループ従業員以外の方」または「女性」は選択できません。<br>※ 奇数年度は PSA 検査に対して健保の補助(1,600 円)が自動適用されます。 |
| ②職域人間ドック    | 40 歳以上の富士フイルムグループ従業員で、                                                              |
| (その他)       | 「女性」もしくは、①の年齢条件に該当しない男性の方が対象です。                                                     |
| ③人間ドック      | 富士フイルムグループ従業員以外で、今年度 40 歳以上の方が対象です。                                                 |
| (40 歳以上)    | (※富士フイルムグループ健康保険組合員の被扶養配偶者、特退/任継被保険者)                                               |
| ④人間ドック      | 富士フイルムグループ従業員以外で、今年度 40 歳未満の方が対象です。                                                 |
| (40 歳未満)    | (※富士フイルムグループ健康保険組合員の被扶養配偶者、特退/任継被保険者)                                               |

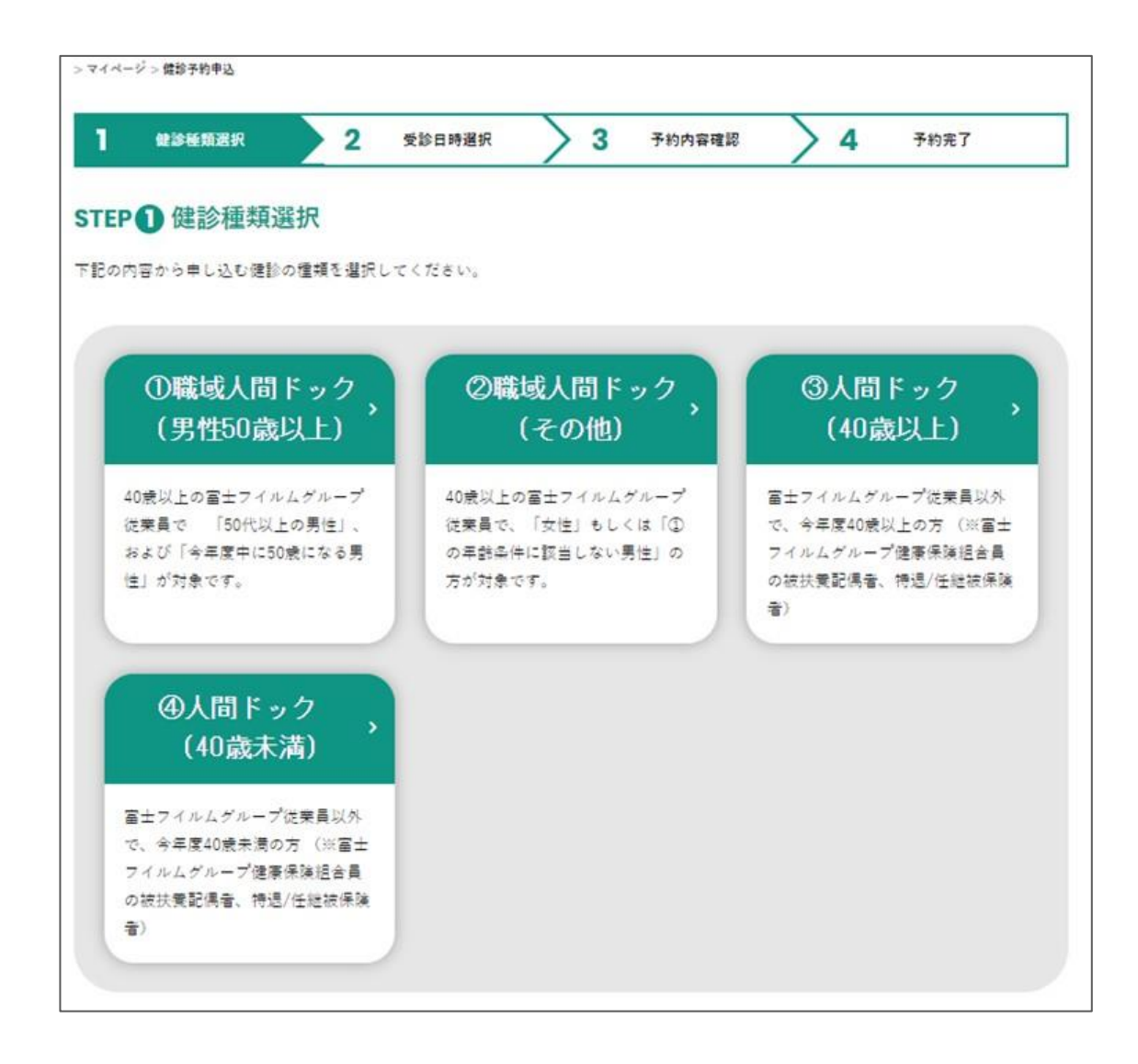

コースを選ぶと、そのコースに関する説明が表示されます。内容を確認し終えたら、 「□ 上記の内容を確認しました 」にチェックを入れて、「次へ」を押してください。

- ④ コースを選択後、オプションを選択します。全て選択し終えたら「検索」を押します。
  - ✓ 画面中の「?」マークをクリックするとコース対象者の説明が、「more」をクリック すると健診の内容が表示されます。
  - ✓年齢・性別・属性によって、選択できるコースやオプションが異なります。

| 能內容        | Rt#F #2 ▼ 2           | ٢?   | <b>、</b> 」マーク | フクリックで、コース対象者の説                                       |
|------------|-----------------------|------|---------------|-------------------------------------------------------|
| -2         | ■取成人間ドック(¥19:300) 👻 🕲 |      | nore」て        | で健診の内容が表示されます。                                        |
| 須選択オプション1  | 検査項目                  |      | 選択            |                                                       |
|            | 官內現線(經口)              |      | 選択            | したいちゃう ジョン いちょう しょう しょう しょう しょう しょう しょう しょう しょう しょう し |
|            | (百内視鏡(経典)             |      | 選択            | こちらかを必り選択してくたさい                                       |
| 択オプショングループ | 検査項目                  | 全額   | 選択            |                                                       |
|            | 7267974               |      | 選択            | ● がん検診を差望される方け                                        |
|            | 乳放檀香泼                 |      | 選択            | どちらかを必ず選択してください                                       |
| Bhoオプション   | 検査項目                  | 全朝   | 選択            |                                                       |
|            | нE                    | +800 | 選択            | ■ ■ ■ ■ ■ ■ ■ ■ ■ ■ ■ ■ ■ ■ ■ ■ ■ ■ ■                 |
|            | 竭人科技重                 |      | 選択            | 方は必ず選択してください                                          |

|              | 離城人間ドック(¥19.300) ✔ ⑦ |           |         |
|--------------|----------------------|-----------|---------|
| 必須選択オプション1   | 検査項目                 | 金額        | 選択      |
|              | 習内視鏡(建口)             |           | 選択      |
|              | 男内視鏡(経典)             |           | ilir    |
| 選択オプショングループ1 | 検査項目                 | 全額        | 選択      |
| 【以上の畜士フイルムク) | ルーブ従業員(希望者・勤務地間わす)を  | :対象とした人間ト | ックサービスで |
|              |                      |           |         |

- ⑤ 画面下部のカレンダーに予約状況が反映されます。
  - ✓空いている日は「●」か「△」で表示されます。
    受診希望の日付を選択すると、時間帯を選択する画面に移ります。
  - √「×」で表記された日付は選択できません。

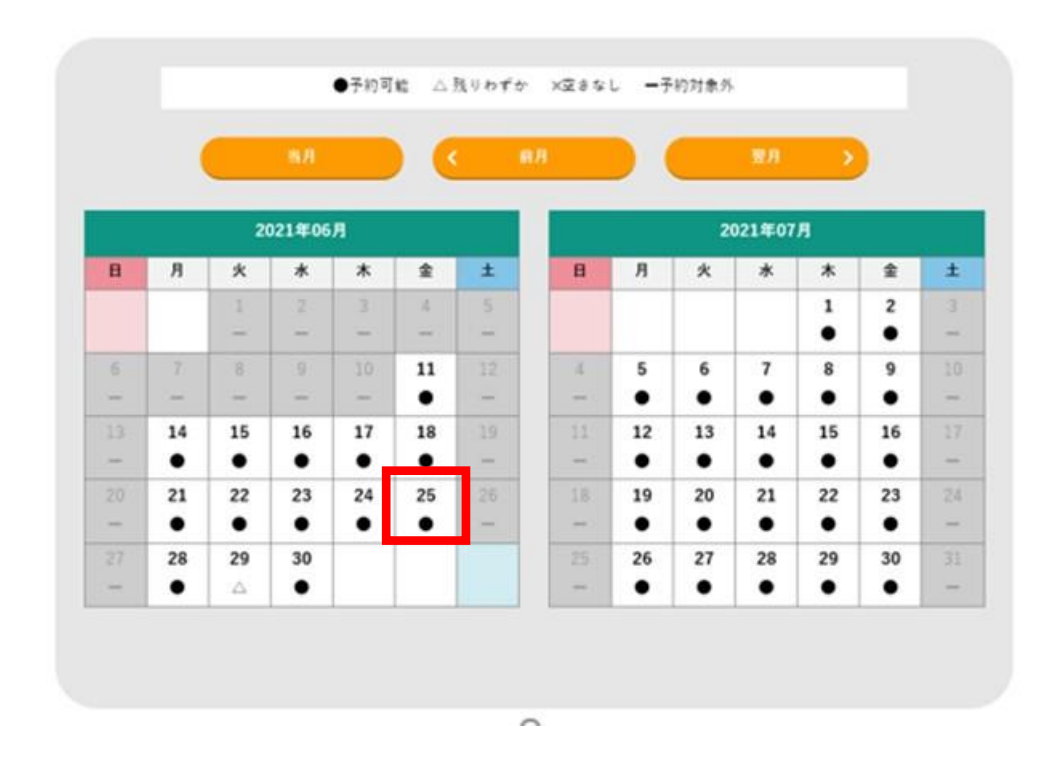

※ 下記は6月25日を選択した場合の例

- ⑥ 予約枠の空いている時間帯が表示されます。ご希望の時間を押してください。
  - ✓画面下部の「前日」「翌日」を押すと、指定した日付の前日・翌日の空いている時間帯を表示します。

| 1 健診種類選拔  | 2     | 受診日時選択 | 3      | 予約內容確認 | > 4 | 予約完了 |
|-----------|-------|--------|--------|--------|-----|------|
| TEP 2 受診日 | 時選択   |        |        |        |     |      |
|           |       | 2021年( | 6月 25日 | (金)    |     |      |
|           |       | ご希望の時間 | を選択してく | だきい。   |     |      |
| 08:30     | 09:00 | 09:30  |        |        |     |      |
|           |       |        |        |        |     |      |
|           |       | < 第日   |        | 翌日 >   |     |      |
|           |       |        |        |        |     |      |

⑦ 予約内容確認画面になりますので確認後「この内容で申し込む」を押してください。

| 安静于正日时                |                                             |                  |
|-----------------------|---------------------------------------------|------------------|
| 23年 4月 26日(水) 8:40    |                                             |                  |
|                       |                                             |                  |
| 健診内容                  |                                             |                  |
| 分類                    | 検査項目                                        | 金額               |
| =-x                   | 観线人間ドック                                     | ¥19,300          |
| 追加すデジョン               | 宮内完計(経口)                                    |                  |
| 道加すプシ <mark>ョン</mark> | ₹ <b>&gt;च</b> <i>र</i> <b>ह</b> <i>द 1</i> |                  |
| 追加すデジョン               | 用人科設西                                       |                  |
|                       | 9 12                                        | 料金は変更となる場合がございます |
| 送付先                   |                                             |                  |
| 郵便書号                  |                                             |                  |
| 住所                    |                                             |                  |
| 2289                  |                                             |                  |
| メールアドレス               |                                             |                  |
| St. 1960. (1996)      |                                             |                  |

この画面に表示した住所宛に、受診キットや結果票が送付されます。送付先を変更したい場合は 「□ 上記以外の送付先に資料等の送付を希望する。」にチェックを入れてください。

⑧ 予約完了画面になったら完了です。

| 1                                 | BR / 2                 | 受診日時選択                    | > 3              | 予約內容確認   | 24 | 予約完了 |
|-----------------------------------|------------------------|---------------------------|------------------|----------|----|------|
| TEPO 予約                           | 完了                     |                           |                  |          |    |      |
| 間の予約が完了しま                         | した。お申込みいた              | :だぎありがとうごち                | WET.             |          |    |      |
| 【予約番号】                            | 0000010157             |                           |                  |          |    |      |
| 【受診予定日                            | 時] 2023年 4月            | 月26日 (水) 8                | 3:40             |          |    |      |
| 的内容については、<br>日、確認のためにこ            | 「マイページ」の<br>「供給を差し上げる# | (予約株證(取用)) で<br>(合おございます。 | ₩278 <b>87</b> , |          |    |      |
| (ご告診のメールアド                        | レスは予約元7メー              | -ルを送信殺しました                | :೧೮, ಶೆಷ್ಟೇ<     | 72 ë 14. |    |      |
| 約元了メールが届き                         | ない場合はご連絡く              | 175 B 644                 |                  |          |    |      |
| 【お問い合わせ先】                         |                        |                           |                  |          |    |      |
| TEL:045-263-6961<br>更付時期:9:00~12: | 00 14:00~17:00         | 《月曜日~金曜日(3                | 上目祝日を除く)         |          |    |      |
|                                   |                        |                           |                  |          |    |      |